## Het opstarten van een nieuw

## BEOORDELINGSMOMENT Stappenplan Inter-rai acute care

| TEST<br>Beira                         |                                                                                                    | <u>Nederlands</u>   <u>Français</u>   <u>Deutsch</u><br>Afmelden                                                                                 |
|---------------------------------------|----------------------------------------------------------------------------------------------------|----------------------------------------------------------------------------------------------------|
| Thuispagina                           | Cliënten Beoordelingen Zorgverleners Groepen Help                                                      |                                                                                                    |
| Welkom Els Lie                        | es Devriendt                                                                                           |                                                                                                    |
| Cliënten                              | <ul> <li>→ <u>Overzicht</u></li> <li>→ <u>Nieuwe cliënt</u></li> </ul>                                 | Recente beoordelingen     AC 29-06-2010 (Tom Tommers)                                                                                            |
| Beoordelingen                         | <u>Overzicht</u> → <u>Nieuwe Deoordeling</u>                                                           | <ul> <li><u>AC 30-06-2010 (Peter Peters)</u></li> <li><u>AC 30-06-2010 (Maria Cogni)</u></li> <li><u>AC 05-07-2010 (Piet Pieters)</u></li> </ul> |
| Zorgverleners                         | <ul> <li>→ <u>Overzicht</u></li> <li>→ <u>Nieuwe zorgverlener</u></li> </ul>                           | • <u>AC 05-07-2010 (sander sanders)</u>                                                                                                    |
| Groepen                               | → <u>Overzicht</u> → <u>Nieuwe groep</u>                                                               |                                                                                                    |
| Ondersteuning                         | <ul> <li>→ <u>Helpdesk</u></li> <li>→ <u>Helppagina</u></li> </ul>                                     |                                                                                                    |
| U bent aangemeld<br>U meldde zich vor | d als <mark>Bezoeker</mark> ( <mark>Els Lies Devriendt</mark> )<br>ige keer aan op 05-07-2010 om 11:29 |                                                                                                    |

| TES                                    |                                                        |                                               |                           | 4.2           | S           |             | <u>Ne</u> | ederlands   <u>Français</u>   <u>Deuts</u> |
|----------------------------------------|--------------------------------------------------------|-----------------------------------------------|---------------------------|---------------|-------------|-------------|-----------|--------------------------------------------|
| DIELLI                                 | N A L                                                  |                                               |                           | 1.10          |             |             |           | Afmeld                                     |
| Thuispagina                            | Cliënten                                               | Beoordelingen                                 | Zorgverleners             | Groepen       | Help        |             |           |                                            |
|                                        |                                                        |                                               |                           |               |             |             |           |                                            |
| Beoordeli                              | ngen voor zorgv                                        | verlener: Dev                                 | riendt Els Lies           |               |             |             |           |                                            |
| Mijn beoordelinge<br>Alle beoordelinge | en: beoordelingen waaraa<br>en: beoordelingen die voor | n u deelneemt of waa<br>r u toegankelijk zijn | arvoor u verantwoordeliji | < bent        |             |             |           | Nieuwe beoordeling                         |
| Mijn beoorde                           | lingen 🛛 Alle beoorde                                  | lingen                                        |                           |               |             |             |           |                                            |
| [1]                                    |                                                        |                                               |                           |               | Resultaat 1 | tot 5 van 5 | Toestand  | Alle toestanden 💌 📕 Filter                 |
|                                        |                                                        |                                               |                           |               |             |             |           | 🔲 Enkel verantwoordelijk                   |
| Instrument                             | <u>Cliënt</u>                                          | Verantwoordelij                               | ke <u>Startdatum</u>      | 🔺 Uiterste in | vuldatum 🛈  | Toestand 🛈  | Acties 🛈  |                                            |
| 🛨 AC v09                               | sanders sander                                         |                                               | 05-07-201                 | D             |             |             |           |                                            |
| 🕂 AC v09                               | Pieters Piet                                           |                                               | 05-07-201                 | D             |             |             |           |                                            |
| 🕀 AC v09                               | Cogni Maria                                            |                                               | 30-06-201                 | D             |             |             |           |                                            |
| 🛨 AC v09                               | Peters Peter                                           |                                               | 30-06-201                 | D             |             |             |           |                                            |
| 🛨 AC v09                               | Tommers Tom                                            |                                               | 29-06-201                 | D             |             |             |           |                                            |
|                                        |                                                        |                                               |                           |               |             |             |           |                                            |

Disclaimer | Privacy Policy

| TES                                    |                                              |                                            |                              |                          |                | S                          | <u>Nederlands</u>   <u>Français</u>   <u>Deutsc</u> |
|----------------------------------------|----------------------------------------------|--------------------------------------------|------------------------------|--------------------------|----------------|----------------------------|-----------------------------------------------------|
| DIGITI                                 |                                              | CONSERVATE OF                              |                              | CONT OF                  | 100            | Rec.                       | Afmelde                                             |
| Thuispagina                            | Cliënten                                     | Beoordelin                                 | gen Zorgve                   | rleners G                | roepen         | Help                       |                                                     |
|                                        |                                              |                                            |                              |                          |                |                            |                                                     |
| Beoordeli                              | ngen voor zo                                 | orgverlener:                               | Devriendt                    | Els Lies                 |                |                            |                                                     |
| Mijn beoordelinge<br>Alle beoordelinge | en: beoordelingen wa<br>n: beoordelingen die | aaraan u deelneemt<br>e voor u toegankelij | : of waarvoor u ve<br>k zijn | erantwoordelijk be       | ent            |                            | Nieuwe beoordeling                                  |
| Mijn beoorde                           | lingen 🛛 Alle bea                            | ordelingen                                 |                              |                          |                |                            |                                                     |
| [1]                                    |                                              |                                            |                              |                          | Re             | esultaat 1 tot 5 var       | Toestand Alle toestanden V Filter                   |
|                                        |                                              |                                            |                              |                          |                |                            | 🔲 Enkel verantwoordelijk                            |
| Instrument                             | <u>Cliënt</u>                                | Verantwoo                                  | rdelijke                     | <u>Startdatum</u>        | Uiterste invul | datum 🛈 Toestan            | d 🛈 Acties 🛈                                        |
| ● AC v09                               | sanders sander                               |                                            |                              | 05-07-2010               |                |                            |                                                     |
| 🔁 AC v09                               | Pieters Piet                                 |                                            |                              | 05-07-2010               |                |                            |                                                     |
| ■ AC v09                               | Cogni Maria                                  |                                            |                              | 30-06-2010               |                |                            |                                                     |
| Beoordelings                           | moment                                       | Verantwoordelij                            | ke Startdatı                 | ım Uiterste<br>invuldatu | Toestand       | d Acties                   |                                                     |
| premorbide                             |                                              | Devriendt Els Lie                          | es 30-06-20                  | 010 02-07-20             | 010 Wacht      | Details Resu               | Itaten Antwoorden                                   |
| Opname                                 |                                              | Devriendt Els Lie                          | es 30-06-20                  | 010 02-07-20             | 010 Wacht      | <u>Details</u> <u>Kesu</u> | Itaten Antwoorden                                   |
| Ontslag                                |                                              | Devriendt Els Lie                          | es 30-06-20                  | 010 02-07-20             | 010 Wacht      | Details Resu               | Itaten Antwoorden                                   |
| ⊕ AC v09                               | Peters Peter                                 |                                            |                              | 30-06-2010               |                |                            |                                                     |
| ● AC v09                               | Tommers Tom                                  |                                            |                              | 29-06-2010               |                |                            |                                                     |

Disclaimer | Privacy Policy

| TEST<br>Beirai                |                                                                                                    | A P                                                | 4.0                                                                              | 2                | <u>Nederlands</u>   <u>Français</u>   <u>Deutsch</u><br>Afmelden |
|-------------------------------|----------------------------------------------------------------------------------------------------|----------------------------------------------------|----------------------------------------------------------------------------------|------------------|------------------------------------------------------------------|
| Thuispagina Cliënte           | n Beoordelingen                                                                                                    | Zorgverleners                                      | Groepen                                                                          | Help             |                                                                  |
|                               |                                                                                                    |                                                    |                                                                                  |                  |                                                                  |
| Details                       |                                                                                                    |                                                    |                                                                                  |                  |                                                                  |
| Beoordeling                   |                                                                                                    |                                                    |                                                                                  |                  |                                                                  |
| Instrument AC<br>Invulperiode | Details Logbestand                                                                                                    | Nieuwe beoordeling                                 |                                                                                  |                  | Nieuw beoordelingsmoment Verplaats uiterste invuldatum           |
| 12:00 21-07-2010              | Profiel                                                                                                    |                                                    |                                                                                  |                  |                                                                  |
| Voor cliënt(en) Cogni         | Gestart door                                                                                                    | Devriendt Els Lies                                 |                                                                                  |                  |                                                                  |
| Maria                         | Voor cliënt(en)                                                                                                    | Cogni Maria                                        |                                                                                  |                  |                                                                  |
| <u>Beoordelingen</u>          | Instrument                                                                                                    | AC<br>Het 'interRAI-beoord<br>(Versie: 09 Datum: 2 | elingsinstrument' voo<br>1009-07-17)                                             | or de acute zorg | g in België                                                      |
|                               | Gestart op                                                                                                    | 11:16 19-07-2010                                   |                                                                                  |                  |                                                                  |
|                               | Project                                                                                                    | BelRAI                                             |                                                                                  |                  |                                                                  |
|                               | Groep                                                                                                    | Protocol 3 vorming 2                               | 010                                                                              |                  |                                                                  |
|                               | Opname   premorbide<br>19-07-2010<br><u>Antwoorden</u><br>Gestart door<br>Beoordelingsverantv<br>Gestart op<br>Uiterste invuldatum | voordelijke                                        | Devriendt Els Lies<br>Devriendt Els Lies<br>11:16 19-07-2010<br>12:00 21-07-2010 | (Invullen kan t  | tot op dit tijdstip)                                             |
|                               | oncorste involution                                                                                                    |                                                    | 12.00 21 07 2010                                                                 | (invenen kan     |                                                                  |

| TEST                                                                                                    | Nederlands   Français   Deutsch                                                                                                    |
|----------------------------------------------------------------------------------------------------|----------------------------------------------------------------------------------------------------|
| BIEIIRIAII                                                                                                    | Afmelden                                                                                                    |
| Thuispagina Cliënt                                                                                                    | en Beoordelingen Zorgverleners Groepen Help                                                                                                    |
| Nieuwe beoordeling                                                                                                    | g                                                                                                    |
| <ol> <li>Stappen</li> <li>Instrument</li> <li>Cliënt(en)</li> <li>Project en groep</li> <li>Beoordelings-<br/>verantwoordelijke</li> <li>Zorgverleners</li> <li>Toegangsrechten</li> <li>Uiterste<br/>invuldatum</li> <li>Overzicht</li> </ol> | Stap 7: Uiterste invuldatum         Annuleren       Vorige stap       Volgende stap         Selecteer tot op welk tijdstip de deelnemende zorgverleners de beoordeling mogen invullen. De uiterste invuldatum die u kunt instellen voor deze beoordeling is 12:00 24-07-2010. Na deze datum kan alleen de beoordelingsverantwoordelijke de beoordeling valideren en sluiten         Beoordelingsmoment:       Herbeoordeling v         Uiterste invuldatum:       21        juli        2010        12        uur o        minuten         Annuleren       Vorige stap       Volgende stap |
|                                                                                                    | Disclaimer Privacy Policy                                                                                                    |

- U komt automatisch terrecht op het scherm van stap 7
- Kies herbeoordeling of ontslag
- Vul uiterste invuldatum voor de herbeoordeling of het ontslag in

- Automatisch worden de keuzes die u maakte in uw vorige beoordelingsmoment voor stap 1 tot 6 behouden
- Indien u deze wenst te veranderen dan kan dat door te klikken op de knop 'vorige stap' tot u het gewenste tabblad bereikt
- Indien u alle aanpassingen naar wens hebt aangepast, moet u opnieuw alle schermen doorlopen door te klikken op 'volgende stap', uiteindelijk zal u op stap 8 terrecht komen

| TEST                                                                                                    |                                                    | Nederlands   Français   Deutsch                                                                            |
|----------------------------------------------------------------------------------------------------|----------------------------------------------------|----------------------------------------------------------------------------------------------------|
|                                                                                                    |                                                    | Afmelden                                                                                                   |
| Thuispagina Cliënt                                                                                                    | en Beoordelingen                                   | Zorgverleners Groepen Help                                                                                 |
| Nieuwe beoordelin                                                                                                    | g                                                  |                                                                                                    |
| Stappen                                                                                                    | Stan 8: Overzicht                                  |                                                                                                    |
| <ol> <li>Instrument</li> <li>Cliënt(en)</li> <li>Project en groep</li> <li>Beoordelings-<br/>verantwoordelijke</li> </ol> | Annuleren Vorige<br>Controleer alles en k<br>stap" | e stap Bewaar<br>lik vervolgens op "Bewaar". Als u de instellingen eerst wilt wijzigen klik dan op "Vorige |
| 5. Zorgverleners                                                                                                    | Profiel                                            | Develop de Classica                                                                                        |
| <ol> <li>7. Uiterste invuldatum</li> <li>8. Overzicht</li> </ol>                                                          | Gestart door<br>Voor cliënt(en)                    | Cogni Maria                                                                                                |
|                                                                                                    | Instrument                                         | Het 'interRAI-beoordelingsinstrument' voor de acute zorg in België<br>(Versie: 09 Datum: 2009-07-17)       |
|                                                                                                    | Gestart op                                         | 11:16 19-07-2010                                                                                           |
|                                                                                                    | Project                                            | BelRAI                                                                                                    |
|                                                                                                    | Groep                                              | Protocol 3 vorming 2010                                                                                    |

- Vergeet niet op BEWAAR te klikken om uw aanpassingen op te slaan
- Klik enkel op bewaar indien u geen aanpassingen wilt doen aan de stappen 1 tot en met 6

| And a state of the state of the | l Cliënt                              | en Beoordelinge                                                           | n Zorgverlene                                               | ers Groe                                                         | pen                                                | Help                                             |                    |                        |                     |
|----------------------------------------------------------------------------------------------------|---------------------------------------|---------------------------------------------------------------------------|-------------------------------------------------------------|------------------------------------------------------------------|----------------------------------------------------|--------------------------------------------------|--------------------|------------------------|---------------------|
|                                                                                                    |                                       |                                                                           |                                                             |                                                                  |                                                    |                                                  |                    |                        |                     |
| Beoordeli                                                                                                    | ingen vooi                            | r zorgverlener: D                                                         | evriendt Els                                                | Lies                                                             |                                                    |                                                  |                    |                        |                     |
| jn beoordeling<br>Ie beoordeling                                                                                                    | jen: beoordelinge<br>en: beoordelinge | en waaraan u deelneemt of<br>en die voor u toegankelijk z                 | waarvoor u verantv<br>ijn                                   | woordelijk bent                                                  |                                                    |                                                  |                    |                        | Nieuwe beoordeling  |
| Mijn beoorde                                                                                                    | elingen Alle                          | beoordelingen                                                             |                                                             |                                                                  |                                                    |                                                  |                    |                        |                     |
| _                                                                                                    |                                       |                                                                           |                                                             |                                                                  |                                                    |                                                  |                    |                        |                     |
| 1]                                                                                                    |                                       |                                                                           |                                                             |                                                                  | Resu                                               | iltaat 1 tot 3                                   | 2 van 2            | Toestand               | Alle toestanden 💌 🖡 |
| 1]                                                                                                    |                                       |                                                                           |                                                             |                                                                  | Resi                                               | iltaat 1 tot :                                   | 2 van 2            | Toestand               | Alle toestanden 💌 📕 |
| 1]<br>nstrument                                                                                                    | Cliënt                                | Verantwoord                                                               | eliike Sta                                                  | rtdatum 🔺 Wite                                                   | Resu<br>erste invulda                              | iltaat 1 tot :<br>tum (1) Toe                    | 2 van 2<br>stand 🛈 | Toestand               | Alle toestanden 💽 📕 |
| nstrument                                                                                                    | <u>Cliënt</u><br>Cogni Maria          | Verantwoord                                                               | elijke <mark>Sta</mark><br>19-                              | <u>rtdatum</u> ▲ Uito<br>07-2010                                 | Resu<br>erste invulda                              | iltaat 1 tot :<br>tum 🛈 Toe                      | 2 van 2<br>stand 🛈 | Toestand               | Alle toestanden 💌 📕 |
| nstrument                                                                                                    | Cliënt<br>Cogni Maria<br>smoment      | Verantwoord<br>Verantwoordelijke                                          | elijke <u>Sta</u><br>19-<br>Startdatum                      | rtdatum A Uite<br>07-2010<br>Uiterste<br>invuldatum              | Resu<br>erste invulda<br>Toestand                  | tum i Toe                                        | 2 van 2<br>stand û | Toestand               | Alle toestanden 💌 🛓 |
| nstrument<br>DAC 09<br>Beoordeling:<br>Opname                                                                                                    | Cliënt<br>Cogni Maria<br>smoment      | Verantwoorde<br>Verantwoordelijke<br>Devriendt Els Lies                   | elijke <u>Sta</u><br>19-<br><b>Startdatum</b><br>19-07-2010 | rtdatum Uite<br>07-2010<br>Uiterste<br>invuldatum<br>21-07-2010  | Resu<br>erste invulda<br>Toestand<br>Open          | tum (i) Toe<br>Acties                            | 2 van 2<br>stand 🗊 | Toestand<br>Acties (i) | Alle toestanden 💌 📕 |
| nstrument<br>→ △ ○ 09<br>Beoordeling:<br>Opname<br>premorbide                                                                                                    | Cliënt<br>Cogni Maria<br>smoment      | Verantwoordelijke Verantwoordelijke Devriendt Els Lies Devriendt Els Lies | elijke Sta<br>19-<br>Startdatum<br>19-07-2010<br>19-07-2010 | Uiterste<br>invuldatum<br>21-07-2010<br>21-07-2010<br>21-07-2010 | Resu<br>erste invuldar<br>Toestand<br>Open<br>Open | Iltaat 1 tot :<br>tum i Toe<br>Acties<br>Details | stand<br>Antwoord  | Toestand<br>Acties (i) | Alle toestanden     |

## Disclaimer | Privacy Policy

- Ga terug naar 'mijn beoordelingen' en druk op '+'
- Bij herbeoordeling of ontslag kan men door op 'antwoorden' te klikken de gegevens invullen